決済の流れ ◀ マイナポ… マイナポー  $\triangle$ **マイナポータル** 実証ベータ版 **マイナポータル** 実証ベータ版  $\triangle$ やること おかえりなさい 該当の手続きを わたし 未着手 Ð 選択する。 神奈川県 平塚市 口座情報の お知らせ 処理中 登録状況の確認 戸籍(謄本·抄本) 公金受取口座と健康保険証の登録状況を確認で きます 更新 2024年01月19日 神奈川県 平塚市 マイナンバーカード関連のよくある質問 🖸 「やること」をクリック 完了 マイナンバーカードの健康保険証利用 > 更新 2024年01月19日 Ê Q Q ŝ Ê ホーム やること さがす ホーム やること さがす ◀ マイナポ… ┫ マイナポ…  $\equiv$ 2 ログイン中  $\equiv$ 😰 マイナポータル 2 ログイン中 😰 マイナポータル x= -. メニュ トップページ / 申請状況照会 / 独身証明書 申請先からの連絡内容 申請内容を確認し、手数料が確定しましたの 戸籍(謄本·抄本) で、決済用URLを送付します。 令和6年2月2日 します。 決済金額を確認し、 決済確認後、 URL をクリック 処理中です 決済金額:434円 2024年01月19日 14時44分更新 以下のURLから、決済を行 てください。 画面下に :::: スクロールする。 https://app.oss.myna.go.jp/Application/settl ⊕ 受付番号 1190691996 ement/confirm? 878tgmUH3V9QYFOrFqzKuEheEPKGWzvUfT 小申請先 神奈川県 平塚市 HDhrUTHpwf90vSJC9AhO3dhwOadI/6eug9k 4jyO80UVICuUvMrVUP0K0o2N9+bpIMvZASQ GfwBzDzXGv5sqwGz4S1P9PfJB1sXQVffUBa1l h8qRyezRXVQfdeOrQDIOKdxrSl4OmUTQB7Q 申請先からの連絡内容 RyjXNis6MMK2hxDEjZwBqzm6i7EBA+tJwDlK cRrH8NaQTGpK0ApgDdiPXGBxq0ueKGUdk7k 申請内容を確認し、手数料が確定しましたの G24N/ct1Fg+5WLWY3ym5hgenIKaYQMHdcl5L で、決済用URLを送付します。 TNeiOt7vkm4ENNJ2E9NNcjAG8Y1Cwu7LYvU <u> 令和6年2月2日(金)までに決済をお願い</u>

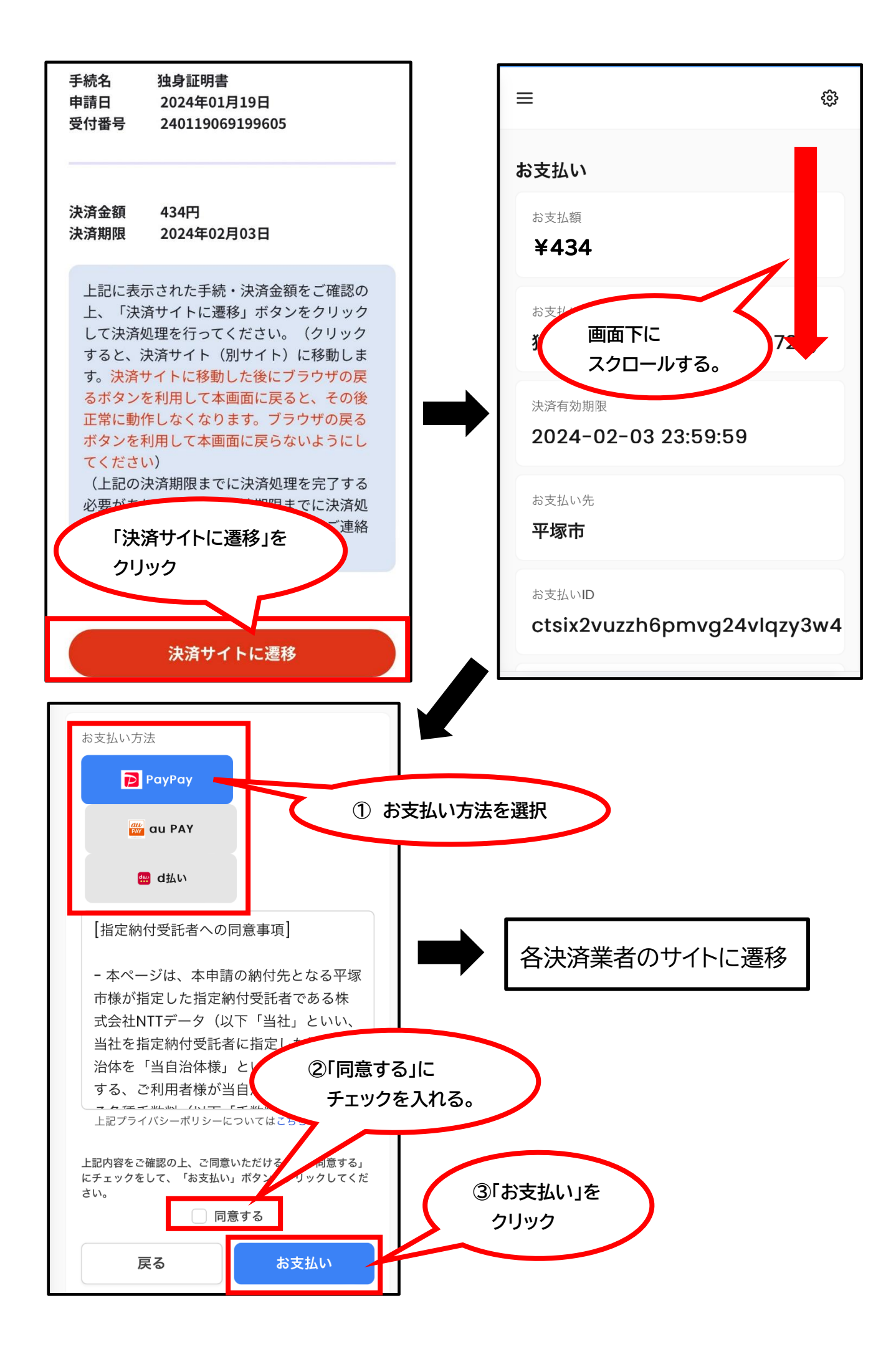